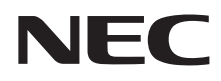

# LAVIE Hybrid ZERO (HZ330, HZ300, HZ100) ユーザーズマニュアル

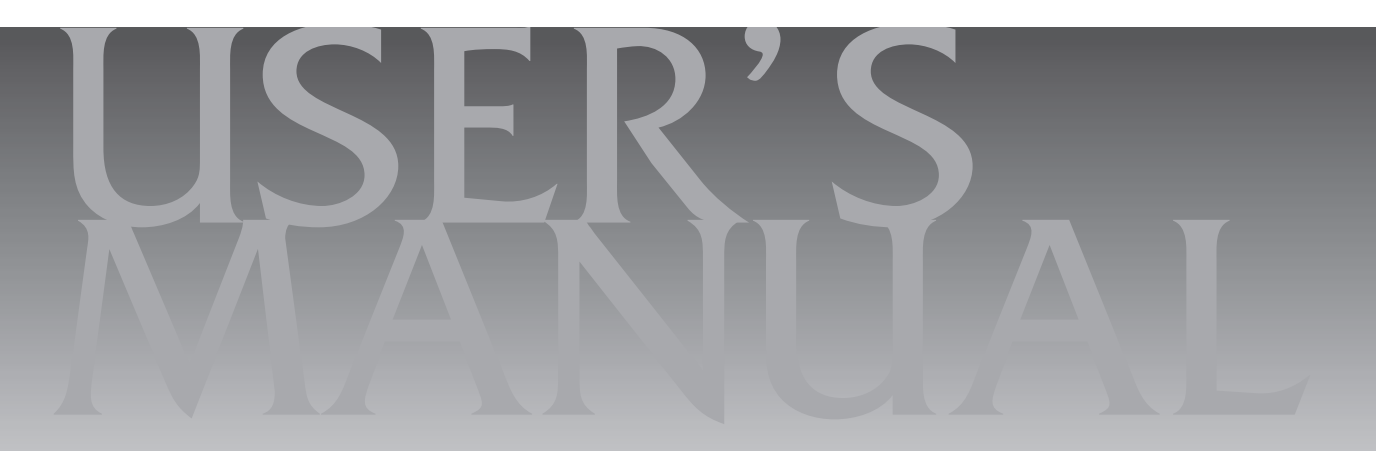

| 目次 |
|----|
|----|

| 【第1音】    | このマニュアルの表記について ······ 2<br>ご注意 ····· 5<br>商標について ····· 5                                                                                                    |
|----------|----------------------------------------------------------------------------------------------------|
| UN 1 + 1 | アプリを起動する       7         トラブルを予防するには       8         大切なデータの控えを取っておく       9                                                                                                    |
| 【第2章】    | 再セットアップ10                                                                                                    |
|          | この章の操作をおこなう前に ······ 10<br>再セットアップについて ····· 10<br>再セットアップする ····· 11<br>再セットアップメディアを作成する ····· 15                                                                                                    |
|          | 冉セットアップメディアを使って冉セットアップする ・・・・・19                                                                                                    |
|          |                                                                                                    |
| 【第3章】    | トラブル解決Q&A ———22                                                                                                    |
| 【第3章】    | トラブル解決Q&A       22         パソコンを使っていて反応しなくなった・フリーズしたとき       23         Windowsを強制的に終了する       23         ウイルスの感染が疑われるとき       24         Q&A       25         パソコンの様子がおかしい       25         マウス(添付モデルのみ)、キーボードやNXパッド       26         電源 / バッテリのトラブルがおきたとき       28         使用中に画面に何も表示されなくなったとき       30         メッセージが表示されたとき       31         パスワードのトラブルがおきたとき       31         その他のトラブル       32 |
| 【第3章】    | トラブル解決への道       22         パソコンを使っていて反応しなくなった・フリーズしたとき       23         パソコンを使っていて反応しなくなった・フリーズしたとき       23         ウイルスの感染が疑われるとき       24         Q&A       25         パソコンの様子がおかしい       25         マウス(添付モデルのみ)、キーボードやNXパッド       26         電源/バッテリのトラブルがおきたとき       30         メッセージが表示されたとき       31         パスワードのトラブルがおきたとき       31         その他のトラブル       32                              |

## このマニュアルの表記について

#### ◆このマニュアルで使用している記号や表記には、次のような意味があります

▲ 注意 人が軽傷を負う可能性が想定される内容、および、物的損害の発生が想定される内容を示します。

傷害や事故の発生を防止するための指示事項は、次のマークで表しています。

使用者に対して指示に基づく行為を強制するものです。

その他の指示事項は、次のマークで表しています。

ļ

|     | してはいけないことや、必ずしていただきたいこと、とくに大切な注意を説明しています。よ<br>く読んで注意を守ってください。場合によっては、人が傷害を負ったり、費用が必要になった<br>りする可能性があります。また、作ったデータの消失、使用しているアプリの破壊、パソコン<br>の破損の可能性もあります。 |
|-----|----------------------------------------------------------------------------------------------------|
|     | 注意していただきたいことを説明しています。よく読んで注意を守ってください。場合によっては、作ったデータの消失、使用しているアプリの破壊、パソコンの破損の可能性があります。                                                                   |
| ••• | パソコンをお使いになる際のヒントやポイントとなる説明です。                                                                                                    |
|     | 関連する情報が書かれている所を示しています。                                                                                                    |

#### ◆このマニュアルの表記では、次のようなルールを使っています

| []                    | 【 】で囲んである文字は、キーボードのキーを指します。                                                           |
|-----------------------|---------------------------------------------------------------------------------------|
|                       | 『 」で囲んである文字は、このマニュアル以外のマニュアル名を指します。                                                   |
| 光学ドライブ                | ブルーレイディスクドライブ(DVDスーパーマルチドライブ機能付き)(BDXL <sup>™</sup> 対応)、また<br>はDVDスーパーマルチドライブなどの総称です。 |
| 「LAVIEアシスト」           | 「LAVIEアシスト」を起動し、電子マニュアルの機能を使用して、関連する情報を参照することを示します。                                   |
| 「LAVIEアプリナビ」          | アプリを探したり起動できる「LAVIEアプリナビ」を使用して、関連する情報を参照することを示します。                                    |
| BIOSセットアップ<br>ユーティリティ | BIOSの設定をおこなう画面のことを指します。                                                               |

#### ◆このマニュアルでは、各モデル(機種)を次のような呼び方で区別しています

次の「このパソコンのモデル構成について」をご覧になり、ご購入された製品の型名とマニュアルで表記されるモデル名を 確認してください。

| このパソコン、本機                                            | このマニュアルで説明している各モデル(機種)を指します。                                                                                                  |  |  |
|------------------------------------------------------|----------------------------------------------------------------------------------------------------|--|--|
| Windows 10モデル                                        | Windows 10 Homeがあらかじめインストールされているモデルのことです。                                                                                     |  |  |
| Windows 10 Pro<br>モデル                                | Windows 10 Proがあらかじめインストールされているモデルのことです。                                                                                      |  |  |
| Officeモデル                                            | Office Personal PremiumまたはOffice Home & Business Premiumが添付されている<br>モデルのことです。                                                 |  |  |
| Office Personal<br>Premiumモデル                        | Office Personal Premiumが添付されているモデルのことです。                                                                                      |  |  |
| Office Home &<br>Business Premium<br>モデル             | Office Home & Business Premiumが添付されているモデルのことです。                                                                               |  |  |
| 11ac(867Mbps)<br>対応ワイヤレスLAN<br>(ac/a/b/g/n対応)<br>モデル | IEEE802.11ac/a/n(5GHz)、およびIEEE802.11b/g/n(2.4GHz)の規格に対応したワ<br>イヤレスLANインターフェイスを内蔵しているモデルのことです。11ac通信の理論上の最<br>大通信速度は867Mbpsです。 |  |  |
| キーボード添付モデル                                           | モバイルパワーキーボードが添付されているモデルです。                                                                                                    |  |  |

#### ◆このパソコンのモデル構成について

このパソコンはモデルごとに次のような機能で構成されています。ご購入いただいたモデルにどのような機能があるかご 確認ください。

| シリーズ名         | 型名(型番)            | 表記の区分  |        |                |            |               |
|---------------|-------------------|--------|--------|----------------|------------|---------------|
|               |                   | キーボード  | 光学ドライブ | ワイヤレスLAN       | OS         | 添付アプリ         |
| LAVIE         | HZ330/DAS         | キーボード  | -*3    | 11ac(867Mbps)  | Windows 10 | Office Home & |
| Hybrid ZERO%1 | (PC-HZ330DAS)     | ]添付モデル |        | 対応ワイヤレスLAN     | モデル        | Business      |
|               | HZ300/DA          |        |        | (ac/a/b/g/n対応) |            | Premium モデル   |
|               | (PC-HZ300/DA_) *2 |        |        | モデル            |            |               |
|               | HZ100/DA          | -      |        |                |            |               |
|               | (PC-HZ100DA_)%2   |        |        |                |            |               |

※1:Bluetoothマウスは添付されておりません。

※2:本体の色によって□の中に異なる英数字が入ります。

※3:別売の外付けDVDスーパーマルチドライブ(PC-AC-DU007C)が使用できます。

| カラー      | 型名(型番)                                           |
|----------|--------------------------------------------------|
| ストームブラック | HZ300/DAB(PC-HZ300DAB)<br>HZ100/DAB(PC-HZ100DAB) |
| ムーンシルバー  | HZ300/DAS(PC-HZ300DAS)<br>HZ100/DAS(PC-HZ100DAS) |

#### ◆LAVIE Directシリーズについて

LAVIE Directシリーズの各モデルについては、添付の『LAVIE Directシリーズをご購入いただいたお客様へ』をご覧ください。

#### ◆本文中の記載について

- ・本文中の画面やイラスト、ホームページは、モデルによって異なることがあります。また、実際の画面と異なることがあります。
- ・記載している内容は、このマニュアルの制作時点のものです。お問い合わせ先の窓口やサービス内容、住所、電話番号、 ホームページの内容やアドレスなどが変更されている場合があります。あらかじめご了承ください。
- ・このマニュアルには、複数のモデルの内容が含まれているため、お使いのモデルによっては、本文中で説明している機能が搭載されていない場合があります。

#### ◆周辺機器について

- ・接続する周辺機器および利用するソフトウェアが、各種インターフェイスに対応している必要があります。
- ・他社製増設機器、および増設機器に添付のソフトウェアにつきましては、動作を保証するものではありません。他社製 品との接続は、各メーカにご確認の上、お客様の責任においておこなってくださるようお願いいたします。

#### ◆このマニュアルで使用しているソフトウェア名などの正式名称

| (本文中の表記)                                | (正式名称)                                                 |
|-----------------------------------------|--------------------------------------------------------|
| Windows、<br>Windows 10                  | Windows 10 Home<br>Windows 10 Pro                      |
| Office Personal<br>Premium              | Office Personal Premium プラス Office 365 サービス            |
| Office Home &<br>Business Premium       | Office Home & Business Premium プラス Office 365 サービス     |
| Outlook、<br>Outlook 2013                | Microsoft Outlook 2013                                 |
| インターネットエクス<br>プローラ、Internet<br>Explorer | Windows <sup>®</sup> Internet Explorer <sup>®</sup> 11 |
| タスク バー                                  | Windows® タスク バー                                        |
| Windows Update                          | Windows <sup>®</sup> Update                            |
| ユーザー アカウント<br>制御                        | Windows® ユーザー アカウント制御                                  |

#### ご注意

- (1) 本書の内容の一部または全部を無断転載することは禁じられています。
- (2) 本書の内容に関しては将来予告なしに変更することがあります。
- (3) 本書の内容については万全を期して作成いたしましたが、万一ご不審な点や誤り、記載もれなどお気づきのことがありましたら、121コンタクトセンターへご連絡ください。落丁、乱丁本はお取り替えいたします。
- (4) 当社では、本装置の運用を理由とする損失、逸失利益等の請求につきましては、(3)項にかかわらずいかなる責任も 負いかねますので、予めご了承ください。
- (5)本装置は、医療機器、原子力設備や機器、航空宇宙機器、輸送設備や機器など、人命に関わる設備や機器、および高度 な信頼性を必要とする設備や機器などへの組み込みや制御等の使用は意図されておりません。これら設備や機器、制 御システムなどに本装置を使用され、人身事故、財産損害などが生じても、当社はいかなる責任も負いかねます。
- (6) 海外における保守・修理対応は、海外保証サービス [NEC UltraCare<sup>SM</sup> International Service] 対象機種に限り、当 社の定めるサービス対象地域から日本への引取修理サービスを行います。サービスの詳細や対象機種については、以 下のホームページをご覧ください。 http://121ware.com/ultracare/jpn/
- (7)本機の内蔵ハードディスク(またはSSD)にインストールされているWindows 10 Home、Windows 10 Proおよび本機に添付のCD-ROM、DVD-ROMは、本機のみでご使用ください。
- (8) ソフトウェアの全部または一部を著作権者の許可なく複製したり、複製物を頒布したりすると、著作権の侵害となります。
- (9) ハードウェアの保守情報をセーブしています。

#### 商標について

Microsoft、Windows、Internet Explorer、Office ロゴ、Outlookは米国 Microsoft Corporation および/または その関連会社の商標です。

インテル、Intel、Intel Coreはアメリカ合衆国およびその他の国におけるIntel Corporationまたはその子会社の商標 または登録商標です。

BluetoothワードマークとロゴはBluetooth SIG, Inc.の所有であり、NECパーソナルコンピュータ株式会社はライセンスに基づきこのマークを使用しています。

SDXC、SDHC、SD、microSDHC、microSD、ロゴはSD-3C, LLCの商標です。

Aterm、WARPSTARは、日本電気株式会社の登録商標です。

PCMoverは、米国における米国 Laplink Software 社の登録商標です。

McAfee、マカフィーは、米国法人McAfee, Inc.またはその関係会社の米国またはその他の国における登録商標また は商標です。

本書中のその他の登録商標及び商標はそれぞれその所有者に帰属します。

©2013 McAfee, Inc. All Rights Reserved.

その他、本マニュアルに記載されている会社名、商品名は、各社の商標または登録商標です。

©NEC Personal Computers, Ltd. 2016 NECパーソナルコンピュータ株式会社の許可なく複製・改変などを行うことはできません。

#### ■輸出に関する注意事項

本製品(ソフトウェアを含む)は日本国内仕様であり、外国の規格等には準拠していません。 本製品を日本国外で使用された場合、当社は一切責任を負いかねます。 従いまして、当社は本製品に関し海外での保守サービスおよび技術サポート等は行っていません。(ただし、海外保証サー ビス [NEC UltraCare<sup>SM</sup> International Service] 対象機種については、ご購入後一年間、日本への引取修理サービス を受けられます。)

本製品の輸出(個人による携行を含む)については、外国為替及び外国貿易法に基づいて経済産業省の許可が必要とな る場合があります。 必要な許可を取得せずに輸出すると同法により罰せられます。 輸出に際しての許可の要否については、ご購入頂いた販売店または当社営業拠点にお問い合わせください。

#### Notes on export

This product (including software) is designed under Japanese domestic specifications and does not conform to overseas standards. NEC<sup>'1</sup> will not be held responsible for any consequences resulting from use of this product outside Japan. NEC<sup>'1</sup> does not provide maintenance service or technical support for this product outside Japan. (Only some products which are eligible for NEC UltraCare<sup>SM</sup> International Service can be provided with acceptance service of repair inside Japan for one year after the purchase date.)

Export of this product (including carrying it as personal baggage) may require a permit from the Ministry of Economy, Trade and Industry under an export control law. Export without necessary permit is punishable under the said law. Customer shall inquire of NEC sales office whether a permit is required for export or not.

\*1: NEC Personal Computers, Ltd.

# ●●●● 第1章 このパソコンについて

## アプリを起動する

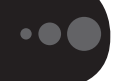

#### LAVIEアプリナビについて

LAVIEアプリナビを使うと、アプリを探したり起動 することができます。LAVIEアプリナビは次のよう なときに便利です。

- ・目的に合ったアプリを探したり、使いかたを見たり、見つけたアプリをそのまますぐに起動する。
- ・探したアプリをインストールする。
- ・用語集でわからない単語の意味を調べる。

## 

購入時の状態ではLAVIEアプリナビはインストールさ れていません。『セットアップマニュアル』の「LAVIEア プリナビを追加する」をご覧になり「おすすめ設定」から 追加してください。

「LAVIEアプリナビ」は、「
【
(スタート)」-「すべて のアプリ」-「LAVIEアプリナビ」-「LAVIEアプリナビ」 またはデスクトップの「LAVIEアプリナビ」アイコン をタップ、またはクリックして起動してください。

アプリを起動したいときは、アプリの探しかた(目 的から、名前から)を選び、その下欄の「ステップ1」 「ステップ2」でアプリを探してください。見つかっ たら、右欄のボタンで、アプリをインストールした り、機能を調べたり、起動することができます。

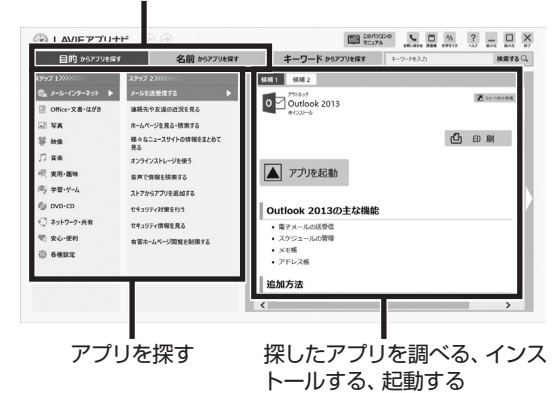

アプリの探しかたを選ぶ

「LAVIEアプリナビ」の機能や操作方法などの詳細は、 「ヘルプ」をタップ、またはクリックして確認すること ができます。

## トラブルを予防するには

#### 適切な場所に設置する

パソコンは人やドアがぶつかりやすいところ、不安 定な台の上などに設置しないでください。また、パ ソコンを電磁波や熱を発生するものの近くに設置し ないでください。

#### 電源は正しく切る

パソコンの使用中にコンセントから電源コードの プラグを引き抜いたりすると、トラブルの原因にな ることがあります。正しい電源の切り方について詳 しくは、『セットアップマニュアル』の「パソコンの 電源を切るときは」をご覧ください。

## ウイルス対策をする

ウイルスなどの不正プログラムからパソコンを守 るために、ウイルス対策アプリを活用しましょう。 このパソコンにはあらかじめ「マカフィー リブ セーフ」というウイルス対策アプリが用意されてい ます。

マカフィー リブセーフについて **医予想** 「LAVIEアプ リナビ」-「名前からアプリを探す」-「ま行」-「マカフィー リブセーフ」

パソコンの動きに違和感があるなど、ウイルスの感染 が疑われるときは、第3章の「ウイルスの感染が疑われ るとき」(p.24)をご覧になり、対処してください。

## パソコンを最新の状態にする

#### ●Windows Updateを使う

Windows Updateは、マイクロソフト社の提供 するサポート機能です。インターネット経由で Windowsやマイクロソフト社のアプリを最新の状 態に更新したり、問題点を修正できます。また、ウ イルスや不正アクセスを防ぐための対策もおこな われます。

Windows Updateについて **()** [LAVIEアシス ト」-「マニュアル」-「安心・快適に使う」-「パソコンを最 新の状態にする方法」-「Windows Updateを使って更 新する」

#### このパソコンについて

1

#### ●LAVIEアップデート

LAVIEアップデートは、インターネット経由で、 NECが提供する更新プログラムの有無を自動で確 認し、新機能の追加や問題点を修正するための更新 プログラムのアップデートをおこなうサービスで す。重要な更新プログラムがあったときにお知らせ します。

LAVIEアップデートについて **() 授照)**「LAVIEアシス ト」-「マニュアル」-「安心・快適に使う」-「パソコンを最 新の状態にする方法」-「LAVIEアップデートを使って 更新する」

#### ●ストアを使って更新する

アプリの更新プログラムは、「ストア」から適用する ことができます。

## 万が一のトラブルに備える

パソコンが正常に動作しているときに、あらかじめ準備 しておいていただきたいことについて説明しています。

#### ●バックアップを取る(p.9)

Windowsが起動しなくなった場合や大切なデータを 誤って消してしまった場合に備えて、データの控え (バックアップ)を取ってください。

#### ●再セットアップメディアを作成する(p.15)

「再セットアップメディア」を使うことで、SSDのデー タを削除した場合も、パソコンを購入時の状態に戻すこ とができます。

また、SSDの再セットアップデータから再セットアッ プできないときも、再セットアップメディアを使って再 セットアップをおこなうことができます。

#### ●ディスクのパーティション変更をおこなう場合

パーティションの変更をおこなう必要がある場合には 「パーティション設定ツール」を使用してください。 「コンピュータの管理」から回復パーティションを削除 した場合、再セットアップができなくなります。 「パーティション設定ツール」は「LAVIEアプリナビ」 から起動できます。 で予想 「LAVIEアプリナビ」-「名前からアプリを探 す」-「は行」-「パーティション設定ツール」

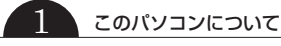

#### \_ 大切なデータの控えを 取っておく

#### バックアップの必要性

パソコンが故障したりウイルスに感染した場合や データを消去してしまった場合に備えて、大切な データは定期的に控えを取っておきましょう。デー タの控えを取ることを、「バックアップ」と呼びます。 トラブルが起こってデータが消えてしまったとき でも、バックアップを使ってデータを復元すること ができます。

壊れたり消えたりしたデータの復旧サービスもあり ます(http://121ware.com/navigate/support/ restoration/index.html)。

ー般的なバックアップの保存先(バックアップ先) は、次のとおりです。

- ・パソコンの内蔵SSD
- ・DVD-Rなどの光ディスク
- ・USB接続の外付けハードディスク
- ・USBメモリーやメモリーカード

## 

パソコンの内蔵SSDをバックアップ先に選ぶと、内蔵 SSD自体が故障したとき、もとのデータと同時にバック アップを取ったデータまで失われてしまうおそれがあり ます。重要なデータは、パソコンの内蔵SSD以外の場所に バックアップを取っておくことをおすすめします。

## バックアップを取る時期について

パソコンの使用頻度(データの増え方)によって、 バックアップを取るタイミングを調整してくださ い。こまめにバックアップを取ることをおすすめし ます。

## 手動でバックアップを取る

大切なデータを、DVD-RやCD-R、外付けのハード ディスクなどにコピーして保存しておくのも手軽 なバックアップの方法です。いざというときは、そ れらのデータを使ってパソコンの状態をある程度 まで復旧させることができます。この作業を定期的 におこなえば、より効果的です。

DVD-RやCD-Rにバックアップを取るときは、別 売の外付け光学ドライブ(PC-AC-DU007C)が 必要です。なお、外付け光学ドライブ(PC-AC-DU007C)をパソコン本体のUSBコネクタに接 続する場合は、別売のUSB変換アダプタ(PC-VP-BK08)が必要です。また、外付けのハードディスク にバックアップを取るときは、別途、市販の外付け ハードディスクドライブをご用意ください。

#### ●音楽データなどの著作権保護されたデータの バックアップを取る

音楽データなどの著作権保護されたデータのバッ クアップまたは退避については、音楽データを購入 したアプリのヘルプをご覧ください。

# ●●● 第2章 再セットアップ

## この章の操作をおこなう前に●

パソコンに問題が起こったときは、次の順番で チェックを試してみてください。問題が解決するこ とがあります。

・ウイルスチェック(p.24)

・システムの復元を試みる(p.10)

チェックをおこなっても改善しないときは、「再 セットアップ」をすることで問題が解決することが あります。

「再セットアップ」をおこなうと、パソコンが初期状 態または購入時の状態に戻り、作成したデータや設 定は初期化されます。

## システムの復元を試みる

Windowsを構成する基本的なファイルや設定情報 を、作成した「復元ポイント」に戻します。 「ドキュメント」フォルダなどに保存しておいたデー タの多くをそのまま残しておくことができます。

## 再セットアップについて

再セットアップの方法により、再セットアップ後の Windowsの状態が違います。

#### ●購入時の状態に戻す

Windowsの状態を購入時の状態に戻したい場合 は、「再セットアップメディア」を作成して「NECリ カバリーツール」で再セットアップする必要があり ます。

再セットアップメディアを使って再セットアップ する方法については、「再セットアップメディアを 使って再セットアップする」(p.19)をご覧ください。

## 

もしもの場合に備え、ご購入後なるべく早く「再セット アップメディア」を作成することをおすすめします。

#### ●初期状態に戻す

パソコンのSSD内に準備された専用のデータを 使って、再セットアップすると、Windowsの状態 は購入時の状態ではなく、Windowsの更新プログ ラムが適用された最新の状態になります。

Windowsの機能を使って再セットアップをおこな うので、メディアを作成するなど、特別な準備は必 要ありません。手順については「再セットアップす る」(p.11)をご覧ください。

## 

再セットアップ完了後にアプリケーションの再インス トールが必要になる場合があります。

#### 2 再セットアップ

• • •

## 再セットアップする

ここでは、パソコンのSSD内に準備された専用の データを使って、パソコンを初期状態に戻す方法を 説明しています。

#### 再セットアップの準備をおこなう

(上) 重要) バックアップを取ったデータの確認について この方法で再セットアップをおこなうと、設定によって は、SSDのデータがすべて失われます。操作を始める前 に、外部のディスクなどに大切なデータのバックアップ を取ってください。

再セットアップの前に、次の操作をおこなってくだ さい。

#### ①必要なものを準備する

- 「Office Personal Premium」または「Office Home & Business Premium」のプロダクト キー(Officeモデルのみ)\*
  - ※プロダクトキーは「Office Personal Premium」 または「Office Home & Business Premium」 のカードに記載されています。
- ・『セットアップマニュアル』
- ・ユーザーズマニュアル(このマニュアル)

そのほか、このパソコンを購入後に自分でインストールしたアプリに必要なCD-ROMなどを準備してください。

#### ②バックアップを取ったデータの確認

再セットアップをおこなうと、SSDのデータがす べて失われます。操作を始める前に、外部のディス クなどに大切なデータのバックアップを取ってく ださい。

DVD-Rにバックアップを取るときは、別売の外付 け光学ドライブ(PC-AC-DU007C)が必要です。な お、外付け光学ドライブ(PC-AC-DU007C)をパ ソコン本体のUSBコネクタに接続する場合は、別 売のUSB変換アダプタ(PC-VP-BK08)が必要で す。また、外付けのハードディスクドライブにバッ クアップを取るときは、別途、市販の外付けハード ディスクドライブをご用意ください。

#### ③初回セットアップで使用した次の情報を控える

- ・Microsoft アカウントの場合
  - Microsoft アカウントのメールアドレスとパ スワード
  - ワイヤレスLANのネットワーク名(SSID)と ネットワーク セキュリティ キー
- ・ローカル アカウントの場合 - ユーザー名とパスワード

## 

- ・再セットアップ後にバックアップしたデータを復元 する際、ユーザー アカウントが一致しないとデータ が復元できなくなります。
- 家族など、このパソコンを複数のユーザーで共有している場合、それらのユーザーアカウントも一緒に控えておくことをおすすめします。
- ユーザー アカウントを控えるときは、「大文字と小 文字の区別」に注意してください。

初回セットアップ時にローカル アカウントでセット アップした後、Microsoft アカウントを取得した場合 は、新たに取得したMicrosoft アカウントでセット アップすることもできます。

#### ④インターネットの設定を控える

インターネットの設定も初期化されるため、次の項 目を控えてください。プロバイダの会員証に情報が 書かれている場合は、会員証を準備してください。

- ・ユーザーID
- ・パスワード
- ・電子メールアドレス
- ・メールパスワード
- ・プライマリDNS
- ・セカンダリDNS
- ・メールサーバー
- ・ニュースサーバー

また、必要に応じてワイヤレスLANの設定を控えて ください。

#### ⑤ BIOS(バイオス)の設定を初期値に戻す:初期値 を変更している場合のみ

BIOS(バイオス)の設定を変更している場合は、 BIOSセットアップユーティリティを起動して、変 更した内容をメモしてから、設定を初期値に戻して ください。この作業は、BIOSの設定を変更してい ない場合は必要ありません。

手順について詳しくは、『セットアップマニュア ル』の「困ったときには」の「BIOSの設定を変更後、 Windowsが起動しなくなった」をご覧ください。ま た、ハードディスク(内蔵SSD)を起動する順番を 変更している場合はご購入時の状態に戻してくだ さい。

BIOSセットアップユーティリティについて **() 予想** 「LAVIEアシスト」-「マニュアル」-「機能を知る」-「BIOS (バイオス)」-「ハードウェア環境の設定」

# ⑥市販の周辺機器(メモリ、プリンタ、スキャナなど)を取り外す

市販の周辺機器をすべて取り外し、『セットアップマ ニュアル』で取り付けた機器のみ接続している状態 にしてください。

メモリースロットなどにもメディアがセットされ ていないか確認してください。セットされている場 合は、すべて取り出してください。

#### 再セットアップする

## 

- ・再セットアップ中に「使用できる状態に戻すには回 復キーを入力してください」と表示された場合は、回 復キーを入力してください。回復キーがわからない 場合は、画面に表示されているURLから確認するか、 「このドライブをスキップする」-〇-「続行」とタッ プ、またはクリックして再セットアップを中止して、 『セットアップマニュアル』の「デバイス暗号化と回 復キーについて」をご覧になり回復キーを確認して ください。
- SSDの空き領域が不足していると、再セットアップができない場合があります。「その他のトラブル」の「再セットアップできない」(p.32)をご覧になり、SSDの空き領域を増やしてください。
- 外付けのハードディスクなどを接続したまま再セットアップをおこなうと、外付けのハードディスク内のデータが削除される場合があります。

- 通常、再セットアップをする場合は、市販の周辺機
   器をすべて取り外してください。
- ・再セットアップ中はパソコンの電源を切らないでく ださい。パソコンが正常に動作しなくなることがあ ります。

ご利用のモデルや再セットアップで選択するオプ ション、パソコンの状態などにより、再セットアッ プにかなり長い時間がかかる場合があります。「この PCを初期状態に戻しています(○○%)」と表示され た状態が長く続いても故障ではありません。

再セットアップ中に、セキュリティチップの初期化の確認画面が表示された場合は、表示内容を確認し、操作をおこなってください。【F12】、または音量ボタンの「+」を押すとセキュリティチップが初期化されます。

セキュリティチップの初期化の確認画面が表示され ない場合も、セットアップ後にセキュリティチップ の初期化(p.14)をおこなうことをおすすめします。

#### Windowsから再セットアップ画面を起 動する

Windowsから再セットアップできないときは、 BIOSセットアップユーティリティから再セット アップすることもできます(p.13)。

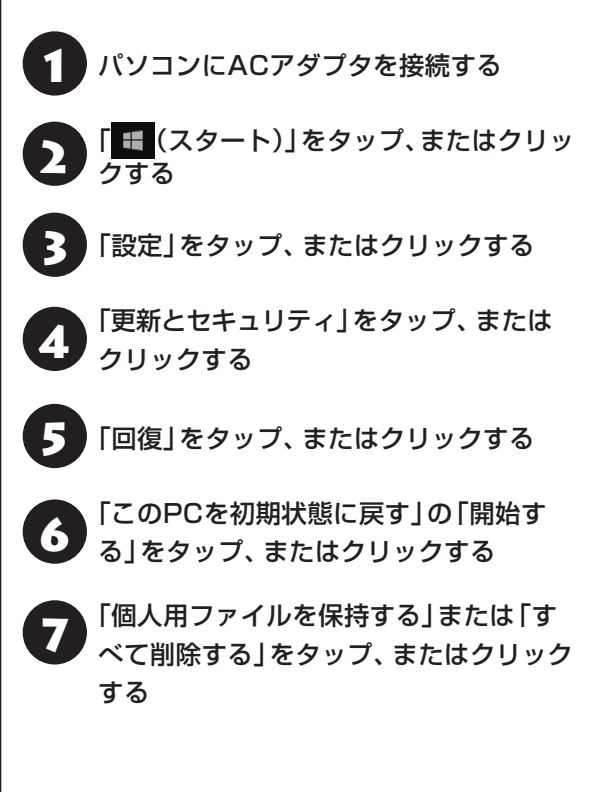

再セットアップ

2

「個人用ファイルを保持する」を選んだ場合、手順の途 中で、削除されるアプリの一覧が表示され、初期状態に 戻した後にこの一覧がデスクトップに保存される旨の メッセージが表示されますが、パソコンの状態により、 保存されない場合があります。

そのため、手順の途中で削除されるアプリの一覧が表示された際に、メモをとっていただくことをおすすめします。

以降は、画面の指示にしたがって操作す る

「初期状態に戻す」をタップ、またはク リックする

再セットアップが始まります。

再セットアップが完了後、パソコンが再起動します。

この後は、「再セットアップが完了したら」(p.13)をご 覧ください。

#### BIOSセットアップユーティリティから 起動する

通常の状態でWindowsが動作しないときは、BIOS セットアップユーティリティからも再セットアッ プの画面を表示することができます。

## 1 パソコン本体の電源を切る

通常の操作で電源を切ることができないときは、電 源スイッチを10秒以上押したままにして電源を 切ってください。

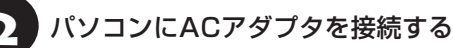

パソコン本体の電源を入れ、BIOSセット アップユーティリティが表示されるまで [F2]を何度も押す、またはNECロゴが 表示されたら、すぐに音量ボタンの「-」を 押し、BIOSセットアップユーティリティ が表示されるまで押し続ける

BIOSセットアップユーティリティが表示されます。

#### 【→】、【←】で「Save & Exit」メニューを 表示し、【↓】、【↑】で「HDD Recovery」 を選んで【Enter】を押す

確認の画面が表示された場合は、「Yes」を選んで 【Enter】を押してください。

「キーボードレイアウトの選択」が表示された場合 は、「Microsoft IME」をタップ、またはクリックし てください。

「オプションの選択」が表示されたら、「ト ラブルシューティング」をタップ、または クリックする

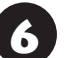

「トラブルシューティング」が表示された ら、「このPCを初期状態に戻す」をタッ プ、またはクリックする

- 7 「個人用ファイルを保持する」または「す べて削除する」をタップ、またはクリック する
- 8 以降は、画面の指示にしたがって操作す る
- **9**「初期状態に戻す」をタップ、またはク
  リックする

再セットアップが始まります。 再セットアップが完了後、パソコンが再起動します。

この後は、次の「再セットアップが完了したら」をご 覧ください。

#### 再セットアップが完了したら

再セットアップが完了したら、『セットアップマ ニュアル』をご覧になり、セットアップをおこなっ てください。

セットアップの途中で、アプリのインストール画面 が表示されることがあります。セットアップ完了後 に自動的に再起動しますので、そのままお待ちくだ さい。

その後、次の①~⑥をおこなってください。

## 

- 「個人用ファイルを保持する」で再セットアップした 場合、セットアップの手順が異なります。画面の指 示にしたがってください。
- ・再セットアップ完了後に、Bluetoothマウスが添付 されているモデルで「マウス接続設定」が表示された 際に、設定を開始しても、「Bluetooth デバイスの管 理」画面が表示されなかったり、途中で画面が表示さ れなくなる場合があります。その場合は、パソコン を再起動させてから、設定をおこなってください。
- PC98-NXシリーズメディアオーダーセンターで購入した再セットアップディスクを使った再セットアップについて、詳しくは再セットアップディスクに添付のマニュアルをご覧ください。

#### ①セキュリティチップを初期化する

再セットアップ時に「すべてを削除する」を選択し たときや、再セットアップメディアを使用して再 セットアップしたときに、セットアップ中にセキュ リティチップの初期化をおこなっていない場合は、 セキュリティチップの初期化をおこなうことをお すすめします。

## 

Windows 10 ProのBitLocker ドライブ暗号化を使用 していた場合は、BitLocker ドライブ暗号化を無効に してからセキュリティチップの初期化をおこなってく ださい。

「■(スタート)」をタップ、またはクリックし、「電源」-「シャットダウン」をタップ、またはクリックする

パソコンの電源が切れます。

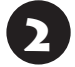

電源スイッチを押す

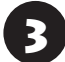

「 🖶 (スタート)]-「すべてのアプリ」を タップ、またはクリックする

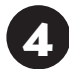

「Windows システム ツール」-「ファイ ル名を指定して実行」をタップ、またはク リックする

5 「名前」に「tpm.msc」と入力し、「OK」を タップ、またはクリックする

「コンピューターのトラステッド プラットフォーム モジュール(TPM)の管理」画面が表示されます。 メニューの「操作」-「TPMをクリア」を タップ、またはクリックする

7 「再起動」をタップ、またはクリックする

8
 7
 7
 8
 7
 8
 7
 8
 8
 7
 8
 8
 8
 8
 8
 8
 8
 8
 8
 8
 8
 8
 8
 8
 8
 8
 8
 8
 8
 8
 9
 9
 8
 8
 9
 9
 9
 9
 9
 8
 9
 9
 9
 9
 9
 9
 9
 9
 9
 9
 9
 9
 9
 9
 9
 9
 9
 9
 9
 9
 9
 9
 9
 9
 9
 9
 9
 9
 9
 9
 9
 9
 9
 9
 9
 9
 9
 9
 9
 9
 9
 9
 9
 9
 9
 9
 9
 9
 9
 9
 9
 9
 9
 9
 9
 9
 9
 9
 9
 9
 9
 9
 9
 9
 9
 9
 9
 9
 9
 9
 9
 9
 9
 9
 9
 9
 9
 9
 9
 9
 9
 9
 9
 9
 9
 9
 9
 9
 9
 9
 9
 9
 9
 9
 9
 9

設定値が保存され、パソコンが再起動します。

「コンピューターのトラステッド プラットフォーム モジュール(TPM)の管理」画面を閉じる

これでセキュリティチップの初期化は完了です。

#### ②「Microsoft Office<sup>\*</sup>」のインストールをおこな う(Officeモデルをお使いの場合)

セットアップ後にはじめてMicrosoft Officeを使 用するときは、『セットアップマニュアル』の「ご使 用時の注意」-「Officeモデルをご購入いただいたお 客様へ」をご覧ください。

※ここでは、「Office Personal Premium」または 「Office Home & Business Premium」を 「Microsoft Office」と呼んでいます。

#### ③周辺機器を取り付ける

市販のメモリ、プリンタ、スキャナなどの周辺機器を 取り付け、設定しなおします。ご利用の周辺機器に 添付のマニュアルをご覧になり作業してください。

#### ④市販のアプリをインストールする

パソコンに市販のアプリをインストールしていた 場合は、各アプリに添付のマニュアルをご覧にな り、インストールしなおしてください。

#### ⑤ バックアップを取ったデータを復元する

DVD-RやCD-R、外付けのハードディスクなどに コピーしたデータを、パソコンにコピーまたは移 動してください。 音楽データなどの著作権保護されたデータについ ては、データをバックアップしたアプリなどで復元 してください。

- 複数のユーザーのデータをバックアップしていた場合は、ユーザーごとにデータを復元する必要があります。スタート画面で画面上部のユーザーアカウントをタップ、またはクリックし、切り換えたいアカウント名をタップ、またはクリックして別のユーザーで再度サインインし、ユーザーごとにデータを復元してください。
- 複数のユーザーのデータを復元する場合は、復元するユーザーアカウントがあらかじめ作成されている必要があります。作成していない場合は、控えておいたユーザーアカウントをもとにユーザーアカウントを作成してください。
- ⑥Windowsやウイルス対策アプリなどを最新の 状態にする

必要に応じて、Windows Updateや、その他のア プリのアップデートをおこなってください。また、 ウイルス対策アプリを最新の状態にしてください。 詳しくは、「パソコンを最新の状態にする」(p.8)や、 各アプリのヘルプおよびマニュアルをご覧くださ い。

これで再セットアップの作業は完了です。

#### \_\_\_\_\_ 再セットアップメディアを 作成する

#### 再セットアップメディアとは

頻繁にエラーやフリーズが発生したり、動作が極端 に遅くなるなど、Windowsの状態が良くない場合に パソコンを購入時の状態に戻すことができます。通 常は、SSD内に準備されている専用のデータを用い ておこないますが、次のような専用のデータが使え ない場合に備えて「再セットアップメディア」を作成 しておくことをおすすめします。

- ・SSDのデータを消去する場合
- Windowsを購入時の状態に戻す場合
- ・Windowsがまったく起動しない場合

再セットアップメディア作成ツールでは、購入時の状態に戻すための再セットアップメディアを DVD-RなどのディスクやUSBメモリーで作成しま す。万が一のときに備えて、パソコンが正常に動作 しているときに、再セットアップメディアを作成し ておくことを強くおすすめします。

なお、この再セットアップメディアは1部しか作成 できませんので、作成後は大切に保管してくださ い。

・再セットアップについて詳しくは、「再セットアップについて」(p.10)をご覧ください。

 ・再セットアップメディアを使ってできる再セットアップについては「再セットアップメディアを 使って再セットアップする」(p.19)をご覧ください。

再セットアップメディア作成後は、SSDの空き領域 が増えます。

再セットアップメディア作成の準備

このパソコンに入っている「再セットアップメディ ア作成ツール」を使って、再セットアップメディア を作成します。

再セットアップメディアの作成には、ディスクの 場合2~3時間程度、USBメモリーなどの場合20 ~30分程度かかります(モデルやその他の条件に よって時間は異なります)。

再セットアップメディアは、ご購入時の製品構成以外では、作成できないことがあります。

#### 未使用のディスク(DVD-R)または USBメモリーを準備する

再セットアップメディアの作成には、DVD-Rまた はUSBメモリーが必要です。

#### ●ディスクを使う際の注意

DVD-Rで再セットアップディスクを作成するには、 別売の外付け光学ドライブ(PC-AC-DU007C)が 必要です。

なお、外付け光学ドライブ(PC-AC-DU007C)を パソコン本体のUSBコネクタに接続する場合は、 別売のUSB変換アダプタ(PC-VP-BK08)が必要 です。

必要な枚数は、お使いのモデルによって異なりま す。「ディスクで再セットアップメディアを作成す る」の手順3(p.17)で画面に表示される枚数を確認し てください。作成にはDVD1枚につき最大約100 分かかります。

・必ず次の容量のディスクを用意してください。 DVD-Rディスクの場合:4.7Gバイトのもの DVD-R(2層)ディスクの場合:8.5Gバイトのもの

・次のディスクは使用できません。
 CD-R、DVD+R、CD-RW、DVD-RW、DVD+RW、
 DVD-RAM

#### ●USBメモリーを使う際の注意

再セットアップメディアを複数のUSBメモリーに 分割して書き出すことはできません。

また、USB Type-A(Standby-A)コネクタのUSB メモリーをパソコン本体のUSBコネクタに接続 する場合は、別売のUSB変換アダプタ(PC-VP-BK08)が必要です。

#### 再セットアップメディアの販売について

各機種用の再セットアップメディア(共通再セット アップ用メディア)を販売しています。お買い求めの際 は、PC98-NXシリーズメディアオーダーセンターの ホームページをご覧ください。 http://nx-media.ssnet.co.jp/ 市販の周辺機器(メモリ、プリンタ、ス キャナなど)を取り外す

市販の周辺機器をすべて取り外してください。

#### 作成の手順を始める前に

作成の手順を始める前に次の操作をおこなってく ださい。

- ・スクリーンセーバーが起動しないようにする 次の手順で設定を変更します。
  - 「==(スタート)」-「設定」をタップ、またはク リックする
  - ②「パーソナル設定」をタップ、またはクリック する
  - ③ 「ロック画面」をタップ、またはクリックする
  - ④「スクリーン セーバー設定」をタップ、または クリックする
  - ⑤「スクリーン セーバー」で「(なし)」を選び 「OK」をタップ、またはクリックする

## ・省電力機能が動作しないようにする

次の手順で設定を変更します。

- ①「
   【スタート)」-「設定」をタップ、またはク リックする
- ②「システム」をタップ、またはクリックする
- ③「電源とスリープ」をタップ、またはクリックす る

④「画面」と「スリープ」で「なし」を選ぶ

#### ・起動中のアプリをすべて終了する(ウイルス対策 アプリなどを含む)

終了方法は、それぞれのアプリのヘルプなどをご 覧ください。

## 

再セットアップメディアの作成中は、省電力状態にした り再起動したりしないでください。また、サインアウト、 ユーザーの切り換え、ロックなどの操作をしないでくだ さい。

#### 2 再セットアップ

#### 再セットアップメディアの作成

#### とくに重要

手順の途中で「ユーザー アカウント制御」画面が表示された場合は、「はい」をタップ、またはクリックしてください。

#### 

再セットアップメディアは、ディスクやUSBメモリー にかかわらず、1部のみ作成できます。一度作成してい る場合は、メッセージが表示され、再セットアップメ ディアを作成できません。

#### ディスクで再セットアップメディアを作 成する

ワイヤレスLANを使っているときは、操作の前にワ イヤレスLAN機能をオフにしてください。

ワイヤレスLAN機能のオフについて **医予想**「LAVIE アシスト」-「マニュアル」-「機能を知る」-「ネットワー ク」-「ワイヤレスLAN機能のオン/オフ」

#### パソコンに別売の外付け光学ドライブ (PC-AC-DU007C)を接続する

パソコン本体のUSBコネクタに接続する場合は、 別売のUSB変換アダプタ(PC-VP-BK08)を使用 してください。

「LAVIEアプリナビ」-「名前からアプリを 探す」-「さ行」-「再セットアップメディア 作成ツール」の「アプリを起動」をタップ、 またはクリックする

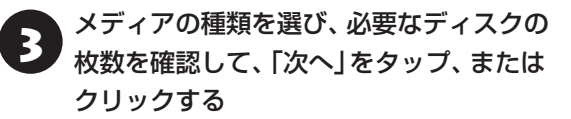

必要な枚数は、お使いのモデルによって異なります。

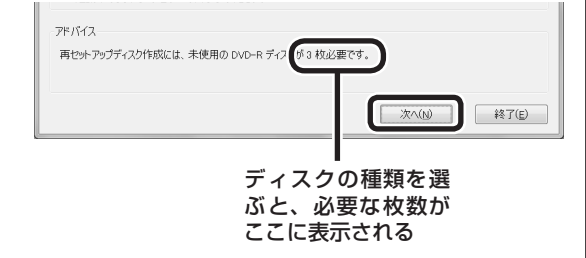

DVD-RやDVD-R(2層)の場合、必要なディスクの 枚数が「×~×枚」というように表示される場合が あります。最初のディスクを作成した時点で必要枚 数が確定します。

設定内容を確認して、「次へ」をタップ、 またはクリックする

ー部のディスクの書き込みに失敗した場合などは、 この画面で「作成開始ディスク」を選ぶと、途中から 作成するように指定することもできます。

#### 

- ●「書き込み速度」は、通常は「最速」を選んでください。
   光学ドライブと用意したディスクの組み合わせで使用可能な最高速度で書き込みます。
- ●書き込みに失敗した場合は、「書き込み速度」を「中 速」または「低速」にして、再度作成してください。

5 用意したディスクをセットする

ディスクが認識されるまで10秒程度待ってから次の手順に進んでください。

6 「作成開始」をタップ、またはクリックする

1枚目のディスクへの書き込みが始まります。書き 込みにはしばらく時間がかかります。そのままお待 ちください。

書き込みが完了すると、自動的にディスクが排出され、1枚目のディスクが作成されたことを知らせる メッセージが表示されます。

7 「OK」をタップ、またはクリックする

8 ディスクを取り出し、ディスクの種類と何 枚目のディスクかわかるように記入する (例:再セットアップディスク 1枚目)

複数枚作成される場合、続けて、次のディスクを セットしてください。最後のディスクへの書き込み が終わるまで、同じ操作を繰り返します。 作成完了のメッセージが表示されたら、「作成完了」 をタップ、またはクリックしてください。

ן 17

- 作成した再セットアップメディアは、紛失・破損しないように大切に保管してください。
- ・再セットアップメディアを作成したあとは、「再セットアップメディア作成の準備」で変更した設定を元に戻し、停止したアプリを起動しなおしてください。
   特にウイルス対策アプリは、必ず起動してください。

#### USBメモリーで再セットアップメディ アを作成する

ワイヤレスLANを使っているときは、操作の前にワ イヤレスLAN機能をオフにしてください。

ワイヤレスLAN機能のオフについて **(学校)** 「LAVIE アシスト」-「マニュアル」-「機能を知る」-「ネットワー ク」-「ワイヤレスLAN機能のオン/オフ」

「LAVIEアプリナビ」-「名前からアプリを 探す」-「さ行」-「再セットアップメディア 作成ツール」の「アプリを起動」をタップ、 またはクリックする

2

「USBメモリー」を選んで「次へ」をタップ、 またはクリックする

再セットアップメディアの作成に必要なUSBメモ リーの容量が表示されます。

## 3 USBメモリーをセットする

USB Type-A(Standby-A) コネクタのUSBメモ リーをパソコン本体のUSBコネクタに接続する場 合は、別売のUSB変換アダプタ(PC-VP-BK08)を 使用してください。

## 

- 再セットアップメディアを複数のUSBメモリーに分割して書き出すことはできません。
- 再セットアップメディアを作成する際は、実際に利用可能な容量が、画面に表示された容量以上のUSB メモリーが必要です。

USBメモリーの中には、実際に使用できる容量が表 示サイズ以下の場合があります。この場合は、再セッ トアップメディアを作成することはできません。

表示されたメッセージを確認して、「作成 開始 をタップ、またはクリックする

この後は画面の指示にしたがって操作してください。 作成完了のメッセージが表示されたら、「作成完了」 をタップ、またはクリックしてください。作成が完 了したら、USBメモリーを取り外します。

## 

- 作成した再セットアップメディアは、紛失・破損しないように大切に保管してください。
- 再セットアップメディアを作成したあとは、「再セットアップメディア作成の準備」で変更した設定を元に戻し、停止したアプリを起動しなおしてください。
   特にウイルス対策アプリは、必ず起動してください。

#### 再セットアップ

2

## 再セットアップメディアを 使って再セットアップする

DVD-Rで作成した再セットアップディスクを使って 再セットアップするには、別売の外付け光学ドライ ブ(PC-AC-DU007C)が必要です。

なお、外付け光学ドライブ(PC-AC-DU007C)を パソコン本体のUSBコネクタに接続する場合は、 別売のUSB変換アダプタ(PC-VP-BK08)が必要 です。

#### 再セットアップメディアでできること

通常、再セットアップはSSD内に準備されている 専用のデータでおこないます。

ただし、「再セットアップメディアとは」(p.15)で記載 したような理由で専用のデータが使用できないこ ともあります。

このような場合でも、あらかじめ作成しておいた再 セットアップメディアがあれば、これを使って再 セットアップをおこなうことができます。

また、再セットアップメディアを使って、SSDの データを消去することもできます。

再セットアップメディアについて (※) (再セット アップメディアを作成する)(p.15)

●ドライブの領域を自由に作成して再セットアップ ドライブの領域サイズを変更できます。変更できる サイズについては、再セットアップ中に表示される 画面(Cドライブのサイズを選択する画面)でご確認 ください。ドライブの最大の領域サイズは、SSD全 体のサイズになります。

#### 

- この方法で再セットアップすると、それまでのSSD の内容はすべて失われます。
- Cドライブのサイズを選択する場合、指定するサイズが小さいと、次回、パソコンを初期状態に戻す際に「PCを初期状態に戻すときに、エラーが発生しました」と表示されて実施できないことがあります。サイズを大きめに指定するようにしてください。
- ・再セットアップを始める前に、DVD-RやCD-R、外 付けハードディスクなどに大切なデータのバック アップを取ってください。

#### ●データを消去する

このパソコンのSSDのデータ消去をおこないます。 SSDに一度記録されたデータは、「ごみ箱」から削除 したり、フォーマットしても復元できる場合があり ます。このメニューを選択すると、復元ツールなどを 使ってのデータ復元をされにくくします。このパソ コンを譲渡や廃棄する場合にご利用ください。パソ コンの処分について詳しくは、『セットアップマニュ アル』の「パソコンの売却、処分、改造について」をご 覧ください。消去にかかる時間は、ご利用のモデル によって異なります。

また、SSDのデータ消去方式は次の3つの方式があ ります。

- ・かんたんモード(1回消去)
   SSD全体を「00」のデータで1回上書きします。
- ・しっかりモード(3回消去)

SSDのデータ消去をおこないます。ランダムデー タ1、ランダムデータ2、「00」のデータの順に3 回書き込みをおこないます。3回消去をおこなう ことにより、より完全にSSDに保存されていた データを消去できます。ただし、3回書き込みを おこなうため、かんたんモードの3倍の時間がか かります。

- ・しっかりモードプラス(3回消去+検証)
- SSDのデータ消去をおこないます。「OO」、「FF」、 ランダムデータの順に3回書き込みをおこない、 最後に正常にランダムデータが書き込まれている かを検証します。3回消去をおこなうことにより、 より完全にSSDに保存されていたデータを消去 できます。ただし、3回の書き込みと検証をおこ なうため、かんたんモードの4倍以上の時間がか かります。

#### 

- この方法でのSSDのデータ消去は、データの復元が 完全にできなくなることを保証するものではありま せん。
- 必ずACアダプタを接続しておいてください。
- データ消去方式を選択する画面に、お使いのSSDの 容量と、100Gバイトあたりのデータの消去にかか る目安時間が表示されます。

2 再セットアップ

- SSDのデータを消去する前に、BIOSの設定を初期 値に戻してください。手順について詳しくは、「セッ トアップマニュアル」の「困ったときには」の「BIOS の設定を変更後、Windowsが起動しなくなった」を ご覧ください。また、SSDを起動する順番を変更し ている場合はご購入時の状態に戻してください。な お、BIOSの初期値を変更していないときは、この操 作は不要です。
- SSDのデータを消去中に、停電などの原因でデータ 消去が中断された場合は、もう一度やりなおしてく ださい。

データ消去が中断された状態では、Windowsを起 動しないでください。

#### 再セットアップメディアを使った 再セットアップ手順

## 

- ・再セットアップディスクを光ディスク共有設定ツー ルで共有しているほかのパソコンの光学ドライブに セットしても、再セットアップはできません。
- 再セットアップを始めたら、手順どおり最後まで操作してください。中断したときは、最初からやりなおしてください。
- 通常、再セットアップをする場合は、市販の周辺機
   器をすべて取り外してください。

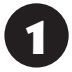

作成した再セットアップメディアを用意 する

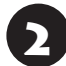

「再セットアップの準備をおこなう」(p.11) の作業をおこなう

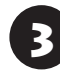

ACアダプタを接続する

#### パソコンに再セットアップメディアを セットする

DVD-Rで再セットアップディスクを作成した場合 は、パソコンに別売の外付け光学ドライブ(PC-AC-DU007C)を取り付けてください。

写真や動画に関するアプリ、「自動再生」画面、「ディ スクの書き込み」画面などが表示された場合は、ア プリを終了したり、「自動再生」画面や「ディスクの 書き込み」画面を閉じてください。

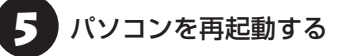

6 BIOSセットアップユーティリティが表示されるまで[F2]を何度も押す、またはNECロゴが表示されたら、すぐに音量ボタンの[-」を押し、BIOSセットアップユーティリティが表示されるまで押し続ける

BIOSセットアップユーティリティが表示されます。

【→】、【→】で「Save & Exit」メニューを 表示し、【↓】、【↑】で「Boot Override」 欄にある再セットアップメディアのデバ イス名を選んで【Enter】を押す

通常は「Windows Boot Manager」と手順4でセットした再セットアップメディアのデバイスの2つが 表示されます。「Windows Boot Manager」以外 のデバイスを選んでください。

NECロゴが表示され、「キーボードレイアウトの選択」の画面が表示されます。

## 

通常のようにパソコンが起動してしまった場合は、再 セットアップメディアのデバイスを選択しなかったこ とが考えられます。手順5からやりなおしてください。

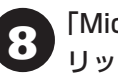

「Microsoft IME」をタップ、またはク リックする

- 「オプションの選択」が表示されたら、「ト ラブルシューティング」をタップ、または クリックする
- 「トラブルシューティング」が表示された ら、「NECリカバリーツール」をタップ、 またはクリックする

「回復ツール」が表示されたら、

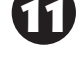

「Windows 10」をタップ、またはクリッ クする

「回復ツール」は「NECリカバリーツール」と表示される場合があります。

また、回復キーの入力画面が表示された場合は、「このドライブをスキップする」をタップ、またはクリックしてください。

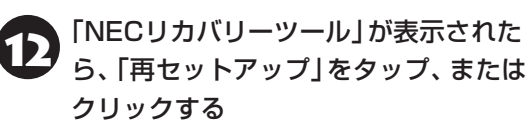

再セットアップが始まります。

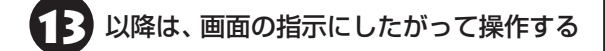

## 

- ・再セットアップ中はパソコンの電源を切らないでく ださい。電源を切ると、パソコンが正常に動作しな くなることがあります。
- ・再セットアップ中に、セキュリティチップの初期化の確認画面が表示された場合は、表示内容を確認し、操作をおこなってください。【F12】、または音量ボタンの「+」を押すとセキュリティチップが初期化されます。

セキュリティチップの初期化の確認画面が表示され ない場合も、セットアップ後にセキュリティチップ の初期化(p.14)をおこなうことをおすすめします。

再セットアップが完了すると、「これは法的文書で す」の画面が表示されます。再セットアップメディ アをパソコンから取り外してください。

「キーボードレイアウトの選択」 画面が表示された 場合は、再セットアップメディアを取り外してくだ さい。

その後、[Microsoft IME]を選択し、次に表示される「オプションの選択」画面で「続行」を選択すると、「これは法的文書です」の画面が表示されます。

「再セットアップが完了したら」(p.13) 以降の説明を参考に、セットアップ、 Windowsの設定、周辺機器の再設定、 インターネット接続の再設定などをおこ なう

「⑥ Windowsやウイルス対策アプリなどを最新の 状態にする」(p.15)の手順まで終わったら、再セット アップの作業は完了です。

# ●●●● 第3章 トラブル解決Q&A

## トラブル解決への道

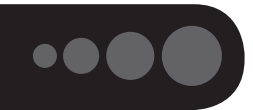

トラブル解決の秘訣は、冷静になることです。何が起こったのか、原因は何か、落ち着いて考えてみましょう。 パソコンから煙が出たり、異臭や異常な音がしたり、手で触れないほど熱かったり、その他パソコンやディ スプレイ、ケーブル類に目に見える異常が生じた場合は、すぐに電源を切り、電源コードのプラグをコンセ ントから抜き、ACアダプタを取り外して、NECサポート窓口(121コンタクトセンター)にご相談ください。

## 1 まずは、状況を把握する

#### ◇しばらく様子を見る

あわてて電源を切ろうとしたり、キーボードのキーを押したりせず、しばらくそのまま待ってみましょう。パ ソコンの処理に時間がかかっているだけかもしれないからです。

パソコンのディスプレイに何かメッセージが表示されているときは、そのメッセージを紙に書き留めておきましょう。原因を調べるときや、ほかの人やサポート窓口などへの質問の際に役立つ場合があります。

#### ◇原因を考えてみる

トラブルが発生する直前にどのような操作をしたか、操作を間違えたりしなかったか、考えてみましょう。電源を入 れ忘れていた、ケーブルが抜けていた、必要な設定をし忘れていたなど、意外に単純な原因である場合も多いのです。

#### ◇操作をキャンセルしてみる

たとえばアプリを使っていて障害が起きたとき、「元に戻す」、「取り消し」、「キャンセル」などの機能があったら、 それを使ってみてください。

#### $\bigcirc$ Windowsをいったん終了してみる

いったんWindowsを終了して、もう一度電源を入れなおしただけで問題が解決する場合があります。

#### 2 当てはまるトラブル事例がないか、マニュアルで探してみる

#### ◇この章「トラブル解決Q&A」

◇使用中のアプリや周辺機器のマニュアル

## 3 インターネットでトラブル事例を探してみる

◇ NECパーソナル商品総合情報サイト「121 ware.com」 OSA情報やウイルス/セキュリティ情報など、いろいろなサポート情報を目ろ

Q&A情報やウイルス/セキュリティ情報など、いろいろなサポート情報を見ることができます。 http://121ware.com/support/

◇アプリや周辺機器の開発元のホームページ ⇒ たいのマプリや周辺機器のパーキーのキー/ パージズキー 0004時ま

お使いのアプリや周辺機器のメーカーのホームページでも、Q&A情報が提供されている場合があります。

#### それでも駄目なら、サポート窓口に電話する

どうしても解決できないときは、サポート窓口に問い合わせてみましょう。トラブルの原因がアプリや周辺機器 にあるようならば、それぞれの開発元に問い合わせます。NECサポート窓口(121コンタクトセンター)につい ては、『セットアップマニュアル』をご覧ください。

#### 3 トラブル解決Q&A

## 「パソコンを使っていて反応しな」 くなった・フリーズしたとき

急にマウスが動かなくなったり、画面が反応しな くなったときは、画面の表示などに時間がかかっ ているか、アプリやWindowsに異常が起きている (フリーズ、ハングアップ)可能性があります。しば らく待っても変わらないときは、次の対処をして ください。

#### ●操作をキャンセルしてもとに戻す

アプリに「元に戻す」、「取り消し」、「キャンセル」な どの機能があるときは、使ってみてください。

#### ●異常が起きているアプリを終了させる

通常の方法でアプリを終了できないときは、次の手 順で、異常が起きているアプリを終了できます。

## 

。館見表示

この方法で終了した場合、データは保存できません。

キーボードの[Ctrl]と[Alt]を押しなが ら[Delete]を押す

「タスク マネージャー」をタップ、または クリックする

デスクトップに「タスク マネージャー」 が表示され ます。

・詳細表示

|                       |                   | FILE                      |                   |         |         |         |         |
|-----------------------|-------------------|---------------------------|-------------------|---------|---------|---------|---------|
| ヨ タスク マネージャー          | - 0 ×             | 何日 クスク マネージャー             |                   |         |         | -       | 0 X     |
|                       |                   | ファイル(ド) オプション(ロ) 表示(      | V)                |         |         |         |         |
| 1 EAVIE7797E (32 BIL) |                   | プロセス パフォーマンス アプリのよ        | 見辰 スタートアップ ユーザー 1 | 8編 サービス |         |         |         |
| 『 ペイント                |                   | ~                         |                   | 1%      | 22%     | 5%      | 0%      |
| Xモ帳                   |                   | 6.0                       | 875               | CPU     | メモリ     | 5127    | *>>>ワーク |
|                       |                   | アプリ (5)                   |                   |         |         |         |         |
|                       |                   | > (3 LAVIE77/J7ピ (32 bit) |                   | 0%      | 33.0 MB | 0 MB/19 | 0 Mbps  |
|                       |                   | > ijiji 1/73/10-5-        |                   | 0%      | 34.8 MB | 0 M8/99 | 0 Mbps  |
|                       |                   | > @ 9377*-9*-             |                   | 0%      | 11.3 MB | 0 MB/19 | 0 Mbps  |
|                       |                   | > (副 ペイント                 |                   | 0%      | 8.5 MB  | 0 M8/9  | 0 Mbps  |
|                       |                   | > /III /托稿                |                   | 0%      | 2.1 MB  | 0 MB/19 | 0 Mbps  |
|                       |                   | パックグラウンド プロセス (           | 53)               |         |         |         |         |
|                       |                   | AlarmHelper               |                   | 0%      | 23.0 MB | 0 MB/84 | 0 Mbps  |
|                       |                   | 段 Alps Pointing-device D  | river             | 0%      | 0.5 MB  | 0 MB/19 | 0 Mbps  |
|                       | 177 h = 0 h = 1 m | Alps Pointing-device D    | liver             | 0%      | 1.6 MB  | 0 MB/64 | 0 Mbps  |
| \$=#0(U)              | タズひの%を1(E)        | 🗿 Alps Pointing-device D  | river for         | 0%      | 0.7 MB  | 0 MB/99 | 0 Mbps  |
|                       |                   | ApMsgFwd                  |                   | 0%      | 0.6 MB  | 0 MB/84 | 0 Mbps  |
|                       |                   | Application frame Hos     |                   | 0%      | 8.4 MB  | 0 MB/19 | 0 Mbps  |
|                       |                   | 🗖 bis (32 bit)            |                   | 0%      | 0.5 MB  | 0 MB/94 | 0 Mbps  |

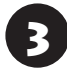

「応答なし」と表示されているタスク(アプ リ)をタップ、またはクリックして、「タス クの終了」をタップ、またはクリックする

「詳細」画面の場合は、「プロセス」 タブにタスク(ア プリ)が表示されます。

#### ●Windowsをいったん終了する

次の手順でWindowsをいったん終了(シャットダ ウン)し、電源を入れなおしてください。問題が解決 する場合があります。

[■(スタート)]をタップ、またはクリッ クする

2 「電源」-「シャットダウン」をタップ、また はクリックする

画面が暗くなり、電源が切れます。

この方法で電源が切れないときは、次の「Windows を強制的に終了する」をご覧ください。

#### Windowsを強制的に終了する

「Windowsをいったん終了する」の手順で電源が切れない場合は、次の手順で強制的に電源を切ることができます。

## 

- アプリなどで作成し、保存していなかったデータは 消えてしまいます。
- この方法で電源を切ることは、パソコンに負担をかけます。SSDへアクセス中におこなうと、パソコンの故障の原因となることもあるため、どうしても電源が切れない場合以外は使用しないでください。
- CDやDVDなどのディスクが光学ドライブに入っている場合、取り出せる状態のときは取り出してから電源を切ってください。取り出さずに電源を切った場合は、次に電源を入れたとき正しく起動しないことがあります。その場合はCDやDVDなどのディスクを取り出した後で、電源を切ってください。
- microSDメモリーカードなどのメモリーカードや USBメモリーがセットされているときは、取り外し てから電源を切ってください。
- パソコン本体の電源スイッチを4秒以上 押し続け、「スライドしてPCをシャット ダウンします」と表示されたら、ロック画 面を下端までスライドする

2

5秒以上待ってから、電源スイッチを押す

Windowsが起動したら、「
【
(スタート)」
をタップ、またはクリックする

#### 「電源」-「シャットダウン」をタップ、また はクリックする

パソコンの電源が切れます。

この方法で電源が切れないときは、電源スイッチを 10秒以上押し続けてください。

それでも症状が改善しない場合は、NECサポート窓口(121コンタクトセンター)へお問い合わせください。

## ウイルスの感染が疑われるとき●●

#### ●「マカフィー リブセーフ」をご使用の場合

「マカフィー リブセーフ」は、インターネット上の クラウド(サーバ)上の情報を使用して通信をおこな いながらウイルスのチェックをおこなうため、イン ターネットに接続している(インターネット接続の ために使っているLANケーブルを取り外さない、ま た、ワイヤレスLANはオフにしない)状態でウイルス の駆除をおこなってください。

ウイルス対策アプリについて **() 参照** 「LAVIEアシスト」-「マニュアル」-「安心・快適に使う」-「ウイルスから パソコンを守る」

#### ●「マカフィー リブセーフ」以外のウイルス対策ア プリをご使用の場合

使用しているウイルス対策アプリによって対処方 法が異なる場合があります。詳しくは、各ウイルス 対策アプリのマニュアルなどをご覧ください。 対処方法がわからない場合は、LANケーブルを取り 外したり、ワイヤレスLAN機能をオフにして、イン ターネットを含むネットワークからパソコンを切 り離すことをおすすめします。

#### 

パソコンの電源は切らないでください。 ウイルスによっては症状が悪化することがあります。

コンピュータウイルスを発見したら、企業、個人に かかわらず、次の届け先に届け出てください。届出 は義務付けられてはいませんが、被害対策のため の貴重な情報になります。積極的に報告してくだ さい。

#### ●届出先

独立行政法人 情報処理推進機構(IPA)
IPAセキュリティセンター
FAX: 03-5978-7518
E-mail: virus@ipa.go.jp
URL: http://www.ipa.go.jp/security/
IPAではウイルスに関する相談を下記の電話でも対応しています。
(IPA)コンピュータウイルス110番
TEL: 03-5978-7509

## Q&A

パソコンのトラブルには、基本ソフトであるWindowsで発生した問題も含まれています。

Windowsの開発元であるマイクロソフト社が、それらの問題の解決策や修正プログラムを、同社のホームページ で提供しています。

3

このマニュアルに記載されている対処方法を試してもトラブルが解決しないときは、次のマイクロソフト社の ホームページをご覧ください。

http://support.microsoft.com/fixit

## パソコンの様子がおかしい

| 症状         | 原因          | 対処方法                         |
|------------|-------------|------------------------------|
| 煙や異臭、異常な音が | _           | 『セットアップマニュアル』の「困ったときには」の「パソ  |
| する         |             | コンがおかしいとき」をご覧のうえ、必要な対処をおこ    |
| 手でさわれないほど  |             | なってください。                     |
| 熱くなっている    |             |                              |
| パソコンやケーブル  |             |                              |
| 類に目に見える異常  |             |                              |
| が生じた       |             |                              |
| パソコンが熱をもっ  |             |                              |
| ている        |             |                              |
| ピーッというエラー  | SSDの障害の可能性が | メッセージや症状を書き留め、NECサポート窓口(121  |
| 音がした       | ある          | コンタクトセンター)へお問い合わせください。       |
| ACアダプタから異音 | _           | ACアダプタの仕様によるもので、故障ではありません。   |
| がする        |             | ACアダプタにはAC電源(交流)をDC電源(直流)に変換 |
|            |             | するトランスや電圧を安定させたりノイズを除去するコ    |
|            |             | ンデンサなどの部品が内蔵されており、ACアダプタを使   |
|            |             | 用(バッテリ充電中を含む)すると、これらの部品が振動   |
|            |             | するため、音が発生する場合があります。          |
|            |             | これは、パソコンだけでなく液晶ディスプレイや周辺機    |
|            |             | 器など、ACアダプタを使用しているすべての機器でおこ   |
|            |             | ります。                         |

## マウス(添付モデルのみ)、キーボードやNXパッド(キーボード添付モデ ルのみ)、タッチパネルがおかしいとき

3

## 

動作が止まったように見えても、実はパソコンが処理をするのに時間がかかっているだけということがあります。画面表示をよく確認して、動作中は電源を切ったりしないでください。

| 症状            | 原因                                                                                                    | 対処方法                                         |
|---------------|----------------------------------------------------------------------------------------------------|----------------------------------------------|
| マウス、NXパッドを    | _                                                                                                    | マウスポインタが◎の形に変わっていないか確認し                      |
| 動かしても、キーボー    |                                                                                                    | てください。                                       |
| ドのキーを押しても     |                                                                                                    | マウスポインタが۞の形になっているときは、パソコ                     |
| 反応しない、反応が     |                                                                                                    | ンが処理をしているので、マウスやキーボード、NX                     |
| 悪い            |                                                                                                    | パッドの操作が受け付けられないことがあります。処                     |
|               |                                                                                                    | 理が終わるまで待ってください。                              |
|               | 上記の対処方法で解決                                                                                                    | アプリや周辺機器に異常が発生して動かなくなった(フ                    |
|               | しない場合                                                                                                    | リーズした)ものと考えられます。                             |
|               |                                                                                                    | 「パソコンを使っていて反応しなくなった・フリーズし                    |
|               |                                                                                                    | たとき」(p.23)をご覧になり、異常が起きているアプリ                 |
|               |                                                                                                    | を強制終了してください。このとき、保存していなかっ                    |
|               |                                                                                                    | たデータは失われます。                                  |
| Bluetoothマウスが | マウスのスイッチが                                                                                                    | マウスのON/OFFスイッチをONにしてください。                    |
| 正しく動作しない      | OFFになっている                                                                                                    |                                              |
|               |                                                                                                    | ON/OFFスイッチ                                   |
|               |                                                                                                    |                                              |
|               |                                                                                                    |                                              |
|               |                                                                                                    |                                              |
|               |                                                                                                    |                                              |
|               |                                                                                                    |                                              |
|               |                                                                                                    |                                              |
|               |                                                                                                    | Bluetoothマウス                                 |
|               | パソコン木休から離                                                                                                    | 周辺からの雷波の影響で通信距離が短くなることもあり                    |
|               | れたところで操作し                                                                                                    | はためのでである。<br>ます、マウスをパソコン木休の正面すぐ近くに置いてみ       |
|               | ている                                                                                                    | て、操作できるか確認してください。                            |
|               | 国辺からの重波の影響                                                                                                    |                                              |
|               | 「「」」」「「」」」」」」」」)<br>「「」」」」)<br>「」」」」)<br>「」」」)<br>「」」」)<br>「」」」)<br>「」」」)<br>「」」」)<br>「」」」)<br>「」」)<br>「」」<br>「」」 | べのような状態にようといる場合は、电波の影響を文け<br>やすいので避けてください    |
|               |                                                                                                    | ・パンコン木休が、スチール机やスチール棚のような全                    |
|               |                                                                                                    | 属制のものの上に設置してある                               |
|               |                                                                                                    | 周表のものの上に改置してある。                              |
|               |                                                                                                    | ・このパソコンを海教 歴史して伝っている                         |
|               |                                                                                                    | - このパソコンに限済した場所で電気型品を値用して                    |
|               |                                                                                                    |                                              |
|               |                                                                                                    | 、この<br>  ・周囲で2.4GHz帯(2.4~2.4835GHz)を使用する     |
|               |                                                                                                    | 機器(無線LAN、Bluetooth <sup>®</sup> (ブルートゥース)テクノ |
|               |                                                                                                    | ロジー対応機器、電子レンジなど)を使用している                      |
|               |                                                                                                    | <ul> <li>携帯電話やコードレス電話などで話し中</li> </ul>       |

| 症状                             | 原因                                                                          | 対処方法                                                                                                    |
|--------------------------------|-----------------------------------------------------------------------------|----------------------------------------------------------------------------------------------------|
| Bluetoothマウスが<br>正しく動作しない      | マウスの接続設定をし<br>ていない、接続設定が<br>消えている                                           | このパソコンではご購入時には接続設定がされていません。また、何らかの原因で接続設定が消えることがあります。『セットアップマニュアル』の「マウスを使えるようにする」をご覧になり、マウスの接続設定をおこなってみてください。                                                                                                    |
|                                | マウスの電池が切れて<br>いる<br>巻のモードがオンに                                               | 『セットアップマニュアル』の「マウスを使えるようにする」をご覧になり、電池を新しいものに交換してください。<br>Bluetoothマウスを使うときは、一巻のモードがオフに                                                                                                    |
|                                | なっている                                                                       | なっていることを確認してください。                                                                                                    |
|                                | Bluetooth機能を使わ<br>ない設定になっている                                                | 次の手順で設定を確認してください。<br>1.「  (スタート)」-「設定」をタップ、またはクリック<br>する<br>2.「デバイス」をタップ、またはクリックする<br>3.「Bluetooth」をタップ、またはクリックする<br>「Bluetooth」がオフになっている場合は、オンに<br>してください。                                                                                                    |
|                                | マウスの接続設定時に<br>「Bluetooth デバイスの<br>管理」画面が表示されな<br>い、または、設定途中で<br>画面が表示されなくなる | パソコンを再起動してください。「マウス接続設定」 が表示されますので、 あらためて設定をおこなってください。                                                                                                    |
|                                | 上記の対処方法で解決<br>しない場合                                                         | 以下の操作をおこなってみてください。<br>・マウスのON/OFFスイッチを切り、10秒程度経って<br>から再度スイッチをONにする<br>それでも正しく動作しないときは、マウスの故障かパソ<br>コン本体のBluetooth機能の故障が考えられます。NEC<br>サポート窓口(121コンタクトセンター)にお問い合わせ<br>ください。                                                                                                  |
| NXパッドが正しく動<br>作しない             | 指先やNXパッドが汚れ<br>ている                                                          | 水分や油分などの汚れをふき取ってから操作してくだ<br>さい。                                                                                                    |
|                                | NXパッドの2か所以上<br>に同時に触れている                                                    | マルチタッチ・ジェスチャーでの操作以外では、NXパッ<br>ドの1か所だけに触れるようにしてください。                                                                                                    |
|                                | NXパッドが無効になっ<br>ている                                                          | 【Fn】を押しながら【スペース】を押してNXパッドの有効/<br>無効を切り換えてください。                                                                                                    |
| マウス、キーボードに<br>飲み物をこぼしてし<br>まった | _                                                                           | <ul> <li>キーボードだけでなく、パソコン内部に飲み物が入ると、パソコンの故障の原因になります。すぐに電源を切って、電源コードのプラグをコンセントから抜いて、NECサポート窓口(121コンタクトセンター)にお問い合わせください。</li> <li>・ジュースなどをこぼしたときは、きれいにふき取っても内部に糖分などが残り、キーボードやパソコンが故障することがあります。</li> <li>・パソコンのそばで飲食、喫煙をすると、飲食物やタバコの灰がパソコン内部に入り、故障の原因になりますのでご注意ください。</li> </ul> |

| 症状                             | 原因                  | 対処方法                                                                                                    |
|--------------------------------|---------------------|----------------------------------------------------------------------------------------------------|
| タッチパネルによる<br>操作ができない、反応<br>が悪い | _                   | アプリの処理に時間がかかっている場合は、タッチパネ<br>ルからの操作を受け付けられないことがあります。処理<br>が終わるまで待ってください                                                                                |
|                                | 上記の対処方法で解決<br>しない場合 | アプリや周辺機器に異常が発生して動かなくなった(フ<br>リーズした)ものと考えられます。<br>「パソコンを使っていて反応しなくなった・フリーズした<br>とき」(p.23)をご覧になり、異常が起きているアプリを強<br>制終了してください。このとき、保存していなかったデー<br>タは失われます。 |

## 電源/バッテリのトラブルがおきたとき

| 症状         | 原因            | 対処方法                                                   |
|------------|---------------|--------------------------------------------------------|
| 電源スイッチを押し  | ACアダプタを接続して   | パソコン本体のDCコネクタにACアダプタを接続して使                             |
| ても電源が入らない  | いない状態でバッテリ    | うか、バッテリを充電してから使ってください。                                 |
|            | 容量が不足している     | パソコン本体にACアダプタを接続しても電源が入らな                              |
|            |               | いときは、パソコンの故障が考えられます。                                   |
|            |               | NECのサボート窓口(121コンタクトセンター)へお問                            |
|            |               | い合わせください。<br>  キャーティブイル パローキーギード (古田叶・キーギード)側          |
|            |               | また、モバイルバリーキーホート使用時、キーホート側                              |
|            |               | にAUアダブダを接続するとハソゴブの電源が入らない                              |
|            |               | 「場合は、モバイルバリーキーホートの故障が考えられます。NECのサポート変ロ(101コンタクトセンター)へも |
|            |               | 9。NECのリホート芯口(T2Tコンタクトセンター)への<br> 問い合わせください             |
| <br>       |               | 回い日わせて/2000。<br>[Windowoを発明的に炊了する](p.00)をご覧ください        |
| 電源が切れない    |               | WINDUWSを独向りに於」9る」(P.25)をこ見てたさい。                        |
|            |               |                                                        |
| パソコンの雲海が勝  |               | インターネットからWindowsのモジュール(ドライバや                           |
| 手に入ってしまう   |               | マプリなどの再新プログラム)をダウンロードしてアッ                              |
|            |               | プデートする場合に、パソコンが自動起動したり、再起                              |
|            |               | 動したりすることがあります。                                         |
| パソコンの電源が勝  | -             | このパソコンは、ご購入時の状態では、一定の時間何も                              |
| 手に切れる      |               | 操作しないと自動的に省電力状態(スリープ状態)にな                              |
|            |               | るように設定されています。省電力機能の設定を確認し                              |
|            |               | てください。この場合は、電源が切れたわけではありま                              |
|            |               | せん。                                                    |
|            |               | 省電力機能について 🚱 🖉 「LAVIEアシスト」-「マニュア                        |
|            |               | ル」-「機能を知る」-「省電力機能」-「省電力機能について」                         |
| 電源スイッチを入れ  | microSDメモリーカー | microSDメモリーカードなどのメモリーカード、USB                           |
| たら、いつもと違う画 | ドなどのメモリーカー    | メモリーなどがセットされているときは、いったん取り                              |
| 面が表示された    | ド、USBメモリーなどが  | 出します。バソコン本体の電源スイッチを押して電源を                              |
|            | セットされている      | 切り、電源を入れなおしてください。                                      |

| 症状           | 原因            | 対処方法                                            |
|--------------|---------------|-------------------------------------------------|
| バッテリの駆動時間    | _             | 次の手順で「バッテリ診断ツール」を使ってバッテリの劣                      |
| が短くなった       |               | 化確認をおこなってください。                                  |
| フル充電できない     |               | 1.パソコンにACアダプタを接続し、電源コードのプラ                      |
|              |               | グをコンセントに差し込む                                    |
|              |               | 2. 「  (スタート)」をタップ、またはクリックする<br>スタートメニューが表示されます。 |
|              |               | 3  すべてのアプリ - 「バッテリ診断ツール - 「バッテ                  |
|              |               | リ診断ツールをタップ、またはクリックする                            |
|              |               | 4.診断結果を確認する                                     |
|              |               | 「バッテリ状態」が「劣化」と表示された場合には、お早                      |
|              |               | めにバッテリ交換をおすすめします。「警告」と表示さ                       |
|              |               | れたときは、バッテリを交換してください。                            |
|              |               |                                                 |
|              |               | <ul> <li>●このパソコンのバッテリは本体に内蔵されているため、お</li> </ul> |
|              |               | 客様ご自身による取り外しや交換はできません。                          |
|              |               | ● バッテリの交換については、NECサポート窓口(121コン                  |
|              |               | タクトセンター)にご相談ください。                               |
| BIOSの 設定を 変更 | _             | 『セットアップマニュアル』の「困ったときには」の「BIOS                   |
| 後、Windowsが起動 |               | の設定を変更後、Windowsが起動しなくなった」をご覧                    |
| しなくなった       |               | のうえ、必要な対処をおこなってください。                            |
| 省電力状態になる前    | 省電力機能に対応して    | 対応していないアプリや周辺機器で省電力状態にする                        |
| の、もとの画面が表示   | いないアプリや周辺機    | と、正常に動作しなくなることがあります。このような                       |
| されない         | 器を使用している      | アプリや周辺機器を使うときは、省電力状態にしないで                       |
|              |               | ください。                                           |
|              | 電源スイッチを10秒以   | 電源スイッチを10秒以上押し続けた場合、強制的に電源                      |
|              | 上押してしまった      | が切れます。電源スイッチを押して、パソコンの電源を                       |
|              |               | 入れてください。                                        |
|              |               | なお、強制的に電源が切れ、保持(記録)した内容が消え                      |
|              |               | てしまう場合があります。                                    |
|              | Windowsの終了中に省 | このような操作をすると、正常に復帰できなくなること                       |
|              | 電力状態にした       | があります。電源スイッチで電源を入れた後に何かメッ                       |
|              | Windowsの終了中に電 | セージが表示された場合は、そのメッセージにしたがっ                       |
|              | 源を切った         | て操作してください。                                      |
|              | バッテリの残量が少な    | ACアダプタを接続してから、パソコンの電源を入れる                       |
|              | くなっている        | と、復帰します。                                        |

省電力状態からの復帰(再開)に失敗したときは、Windowsが起動しても省電力状態にする前の作業内容が 復元されない場合があります。その場合、保存していないデータは失われてしまいますので、省電力状態に する前に必要なデータは必ず保存するようにしてください。

次のような場合は、省電力状態にする前の内容は保証されません。

- ・省電力状態にする前の内容の記録中、または復元中にこのパソコンの環境を変更したとき
- ・省電力状態のときにこのパソコンの周辺機器の接続などを変更したとき

#### トラブル解決Q&A

また、次のような状態で省電力状態にしても、復帰後の内容は保証されません。

- ・プリンタへ出力中のとき
- ・サウンド機能により音声を再生しているとき
- ・SSDを読み書き中のとき
- ・省電力状態に対応していない周辺機器を取り付けたとき

| 症状        | 原因          | 対処方法                          |
|-----------|-------------|-------------------------------|
| シャットダウン時に | シャットダウン前に操作 | メッセージが出るがすぐに消えて、シャットダウンが正常    |
| エラーメッセージが | していたアプリの終了  | に終わる(その後、パソコンが正しく起動できる)場合は、   |
| 表示される     | が、システムのシャット | 特に問題ありません。                    |
|           | ダウンより時間がかかっ | シャットダウンができない(エラーメッセージが表示され    |
|           | ている         | たままになる)場合は、「Windowsを強制的に終了する」 |
|           |             | (p.23)の手順で電源を切ってください。         |

3

## 使用中に画面に何も表示されなくなったとき

| 症状         | 原因                | 対処方法                                                                               |
|------------|-------------------|------------------------------------------------------------------------------------|
| ディスプレイ(画面) | ディスプレイが省電力        | 『セットアップマニュアル』の「困ったときには」の「電源に                                                       |
| に何も表示されない  | 状態になっている          | ついて」をご覧のうえ、必要な対処をおこなってください。                                                        |
|            | パソコン本体が省電力        |                                                                                    |
|            | 状態になっている          |                                                                                    |
|            | 外部ディスプレイに接        |                                                                                    |
|            | 続している             |                                                                                    |
|            | _                 | 省電力状態から正常に復帰できないときは、「省電力状態                                                         |
|            |                   | になる前の、もとの画面が表示されない」(p.29)をご覧くだ                                                     |
|            |                   | さい。                                                                                |
|            | ディスプレイの輝度         | 画面の輝度(明るさ)は次の手順で調整します。                                                             |
|            | (明るさ)が低くなって<br>いる | 1. 「 💶 (スタート) ] - 「設定」 をタップ、またはクリックす<br>る                                          |
|            |                   | 2. 「システム」-「ディスプレイ」 をタップ、またはクリック<br>する                                              |
|            |                   | 3. 「明るさレベルの調整」のスライドバーを左右に動かす                                                       |
|            |                   | キーボード添付モデルでは、キーボードで画面の輝度(明るさ)<br>を調節できます。【Fn】+【F7】を押すと暗く、【Fn】+【F8】を<br>押すと明るくなります。 |

## メッセージが表示されたとき

| 症状                       | 原因 | 対処方法                                                                                                    |
|--------------------------|----|----------------------------------------------------------------------------------------------------|
| 「ユーザー アカウン<br>ト制御」 画面が表示 | _  | サインインしているユーザー アカウントの種類により対応<br>が異なります。                                                                                                    |
| された                      |    | 管理者の場合<br>「ユーザー アカウント制御」 画面が表示されたときは、操作<br>やプログラムの内容をよく確認し、「はい」 をタップ、また<br>はクリックしてよいかどうか判断してください。不正なア<br>クセスやウイルスなどによって、悪意のある操作やプログ<br>ラムの実行がおこなわれようとしたとき、「いいえ」 をタッ<br>プ、またはクリックすることで被害を防げることがありま<br>す。 |
|                          |    | <b>標準の場合</b><br>「標準」のユーザー アカウントでパソコンを使用している<br>ときは、「ユーザー アカウント制御」画面で「管理者」のユー<br>ザーのパスワードを入力する必要があります。                                                                                                   |

3

## パスワードのトラブルがおきたとき

| 症状        | 原因         | 対処方法                                |
|-----------|------------|-------------------------------------|
| パスワードが間違っ | キャップスロックの状 | 必要に応じてキャップスロックの状態を切り換え、大文字          |
| ているというメッ  | 態が変更されている  | もしくは小文字が入力できるようにしてください。             |
| セージが表示される |            | キーボード操作する場合(キーボード添付モデルのみ)           |
|           |            | キャップスロックについて 🚱 菱照 「LAVIEアシスト」- 「マニュ |
|           |            | アル」-「機能を知る」-「キーボード」-「キーの使い方」        |
|           |            | タッチ操作する場合                           |
|           |            | 大文字と小文字を切り換えるときは、↑をタップします。          |
|           |            | 記号や数字を入力するときは、2000をタップします。もう一       |
|           |            | 度タップすると、もとに戻ります。                    |
| Windowsの  | -          | 『セットアップマニュアル』の「困ったときには」 の「パス        |
| パスワードを忘れた |            | ワードについて」をご覧のうえ、必要な対処をおこなってく         |
|           |            | ださい。                                |

## その他のトラブル

| 症状        | 原因         | 対処方法                                                        |
|-----------|------------|-------------------------------------------------------------|
| パソコンを落とした | _          | 電源を入れたときに変な音がしたり、動かなかったりした                                  |
|           |            | ら、すぐ電源コードのプラグをコンセントから抜いてくだ                                  |
|           |            | さい。パソコンが故障している可能性があります。NECサ                                 |
|           |            | ポート窓口(121コンタクトセンター)に電話してください。                               |
| 再セットアップの画 | _          | 再セットアップメディアを使って再セットアップしてくだ                                  |
| 面が表示できない  |            | さい。再セットアップ方法は、「再セットアップメディアを                                 |
|           |            | 使って再セットアップする」(p.19)をご覧ください。                                 |
|           |            | 再セットアップメディアは作成する必要があります。(p.15)                              |
| カメラの画像に蛍光 | カメラが光源に向いて | カメラが蛍光灯などの強い光源に向いていると、ディスプ                                  |
| 灯などの光が映り込 | いる         | レイのガラスで反射した光源が映像に映り込む場合があり                                  |
| む         |            | ます。                                                         |
|           |            | カメラが光源を向かないように、パソコンの向きやディス                                  |
|           |            | プレイの角度を調節してください。                                            |
| 再セットアップでき | SSDの空き領域が不 | SSDの空き領域が不足していると、再セットアップができ                                 |
| ない        | 足している      | ない場合があります。そのような場合は、次のようなこと                                  |
|           |            | をおこない、SSDの空き領域を増やしてください。                                    |
|           |            |                                                             |
|           |            | ・不要なデータを削除する                                                |
|           |            | ・ 不要なアプリをアンインストールする                                         |
|           |            | ・ ごみ箱」にファイルが残っている場合は、 ごみ箱」を空                                |
|           |            |                                                             |
|           |            | ・必要なテーダを外部メティアにハックアッフし、ハソコ                                  |
|           |            | ノルウは則际する                                                    |
|           |            |                                                             |
|           |            | ームに、母ビッドアツノスナイアを1F成していない場合は、母ロットアップメディアを作成することで(n 15) CODの空 |
|           |            | ビットテックスティア をTFIX 9 るここで(P.TO)、SSDの生<br>  き領域を増やすことができます     |
|           |            | ご唄以と増や9ことかでさま9。                                             |

# 付録

## パソコンのお手入れ

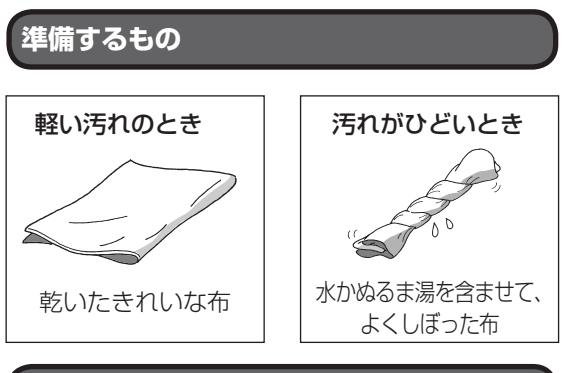

### お手入れをするときのご注意

- ・可燃性のエアダスターは使用しないでください。
   発火・火災の原因となることがあります。
- ・シンナーやベンジンなど、揮発性の有機溶剤は使わないでください。これらの有機溶剤を含む化学ぞうきんも使わないでください。キーボードなどを傷め、故障の原因になります。
- ・水かぬるま湯を含ませた布は必ずよくしぼり、パ ソコン本体、キーボード(添付モデルのみ)、マウ ス(添付モデルのみ)の汚れをふき取る際に水が入 らないよう十分注意してください。
- ・水やぬるま湯は、絶対にパソコン本体やキーボー ドに直接かけないでください。故障の原因になり ます。
- ・お手入れの前に『セットアップマニュアル』の「パ ソコンの電源を切るときは」の手順でパソコンの 電源を切り、ACアダプタを取り外してください。
   電源を切らなかったり、ACアダプタが取り付け られたままでお手入れを始めると、感電すること があります。

#### パソコン各部の清掃のしかた

#### ●パソコン本体

やわらかい布でふいてください。汚れがひどいとき は、水かぬるま湯を布に含ませ、よくしぼってから、 ふき取ってください。

#### ●液晶ディスプレイ

やわらかい素材の乾いた布でふいてください。化学 ぞうきんやぬらした布は使わないでください。ディ スプレイの画面は傷などが付かないように軽くふ いてください。

#### ●電源コード/ACアダプタ

電源コードのプラグを長期間コンセントに接続し たままにすると、プラグにほこりがたまることがあ ります。定期的にやわらかい布でふいて、清掃して ください。

#### ●マウス(添付モデルのみ)

やわらかい布でふいてください。汚れがひどいとき は、水かぬるま湯を布に含ませ、よくしぼってから、 ふき取ってください。

マウスの底面のセンサーは、ほこりなどが付着し て、マウスの移動を正しく読み取れなくなることが あります。

その場合は、市販されている光学式マウス専用ク リーナーを利用するか、エアーブラシなどを使っ て、ほこりを取り除いてください。

#### ●キーボード(添付モデルのみ)

やわらかいきれいな布で軽くふいてください。ほこ りなどの付いた汚れた布で強くふいた場合、キー トップ表面に傷が付くおそれがあります。

#### 

- キーボードの清掃には、掃除機を使用しないでください。キートップが外れるおそれがあります。キーのすきまにゴミなどが入ったときは、精密機器専用のエアダスター(不燃性のもの)などで取り除いてください。
- キートップを故意に取り外すこともやめてください。キートップをもとに戻せなくなったり、キートップやキーボードが破損し、本装置の故障や機能低下の原因となることがあります。

初版 2016 年 2 月 NEC 853-811190-099-A

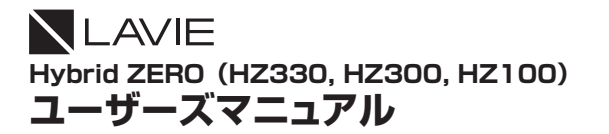